# **Procedure To Create AWS Account**

- 1. Introduction:
- 2. Steps to create an AWS account and IAM user:
- 3. Steps to get the Access & Secret Key from IAM user:

# 1. Introduction:

This document helps to create an AWS & Administrator IAM user account to use the Kinesis Video Streams feature.

- When you sign up for Amazon Web Services (AWS), your AWS account is automatically signed up for all services in AWS, including Kinesis Video Streams.
- When you use Kinesis Video Streams, you are charged based on the amount of data ingested into, stored by, and consumed from the service.
  If you are a new AWS customer, you can get started with Kinesis Video Streams for free and to use the Kinesis Video streams for that we should
  - have an AWS account credentials and Administrator IAM user credentials.

# 2. Steps to create an AWS account and IAM user:

### Step:1

• Use the below link to launch the AWS account creation page,

https://portal.aws.amazon.com/billing/signup#/start

### Step: 2

• After open the above link , we need to provide all the manditaory deatils on below AWS account creation page,

| aws                                                                                                    |                                                                                                    |
|----------------------------------------------------------------------------------------------------|----------------------------------------------------------------------------------------------------|
| AWS Accounts Include<br>12 Months of Free Tier Acce<br>Including use of Amazon EC2, Amazon S3, and Amazon Dyn<br>Visit <b>aws.amazon.com/free</b> for full offer terms | Create an AWS account     Image: Contract and the second field     Image: Confirm password     Confirm password     MWS account name       Continue     Sign to an existing AWS account     Contract Mission account     Sign to an existing AWS account     Contract Mission account     Contract Mission account |

### Step: 3

• Once we updated the AWS account page, we need to update our contact infomrations on the below page,

| aws |                                                                                                    |
|-----|----------------------------------------------------------------------------------------------------|
|     | Contact Information All fields are required.                                                                                                |
|     | Please select the account type and complete the fields below with your contact details.  Account type  Account type  Professional  Personal |
|     | Full name<br>test<br>Company name                                                                                                    |
|     | Phone number                                                                                                    |
|     | Country/Region<br>United States                                                                                                    |
|     | direct. P.O. Bac, Company Name, olo     Apartment, surite, unit, building, floor, etc.  City                                                |
|     | State / Province or region                                                                                                    |
|     | Postal code                                                                                                    |
|     | Creck refet to indicate that you have read     Add and the AWS     Customer Agreement     Create Account and Continue                       |
|     |                                                                                                    |

• After updated the contact informations, it will move to next page as payment informations where we need to provide our card details. We need to update our card details and required details which they asked.

| aws |                                                                                                    |
|-----|----------------------------------------------------------------------------------------------------|
|     | Payment Information                                                                                                    |
|     | We use your payment information to verify your identity and only for usage in excess of<br>the AWS Free Tier Limits. We will not charge you for usage below the AWS Free Tier<br>Limits. For more information, see the frequently asked questions.                                                                                               |
|     | As part of our card wrification process we will charge INR 2 on your card when you click the     "Secure Submit" button below. This will be refunded once your card has been validated. You     bank may take 3-5 buttonse days to show the refund. Mattercard/Visa customers may be     redrected to your bank website to authorize the charge. |
|     | Credit/Debit card number                                                                                                    |
|     | Expiration date       05     •       Cardholder's name                                                                                                    |
|     | Billing address  Use my contact address                                                                                                    |
|     | no 15 f1 A block madhavaram chennai<br>Chennai tamilnadu 600660<br>IN                                                                                                    |
|     | Do you have a PAN? ●<br>You can go on the Tax Settings Page on Billing and Cost<br>Management Console to update your PAN information.                                                                                                    |
|     | Yes     Yes     Verify and Add                                                                                                    |
|     |                                                                                                    |

• Once we have completed our payment process,AWS account will confirm our for that we need to provide our contact number. AWS will share the code which we need update on next page.

| aws |                                                                                                    |
|-----|----------------------------------------------------------------------------------------------------|
|     | Confirm your identity                                                                                                    |
|     | Before you can use your AWS account, you must verify your phone number. When you<br>continue, the AWS automated system will contact you with a verification code.                                                                                                    |
|     | How should we send you the verification<br>code?<br><ul> <li>Text message (SMS)</li> <li>Voice call</li> </ul> <li>Country or region code <ul> <li>India (+91)</li> <li>Cell Phone Number</li> </ul> </li> <li>Security check <ul> <li>Security check</li> </ul> </li> |
|     | Type the characters as shown above Send SMS                                                                                                    |
|     | © 2020 Amazon Internet Services Private Ltd. or its affiliates. All rights reserved.<br>Privacy Policy   Terms of Use   Sign Out                                                                                                    |

# Step: 6

• Once the identity verification was successfully completed, it will move to the below plan selection screen. Depends upon our requirement we need to choose the plan. For testing purpose we have choosed 'Basic plan'.

| aws |                                                                                                    |                                                                                                    |                                                 |  |
|-----|----------------------------------------------------------------------------------------------------|----------------------------------------------------------------------------------------------------|-------------------------------------------------|--|
|     | Select a Suppo<br>AWS offers a selection of supp<br>best aligns with your AWS usa<br><b>Easic Plan</b><br><b>Easic Plan</b><br>• Include with all<br>• AVS relf-service access<br>to AWS resources<br>• For account and billing<br>supes only<br>• Access to Personal<br>Health Dashboard &<br>Trusted Advisor | ort Plan<br>oort plans to meet your needs<br>ge. Learn more<br>Developer Plan<br>From \$29/month<br>• For early adoption,<br>testing and development.<br>• Email access to AWS<br>Support during business<br>bours<br>• 1 primary contact can<br>open an unlimited<br>number of support cases<br>• 12-hour response time<br>for nonproduction<br>systems<br>Need Enterprise level support | A choose the support plan that                  |  |
|     | Contact your account mana<br>critical-workload                                                                                                    | iger for additional information on rules on AWS (starting at \$15,000/mo                                                                                                    | unning business and mission<br>nth). Learn more |  |
|     | © 2020 Amazon Int<br>Pri                                                                                                    | ternet Services Private Ltd. or its affiliates<br>ivacy Policy   Terms of Use   Sign                                                                                                    | s. All rights reserved.<br>Out                  |  |

After the plan selection, it will move to the below page where we can choose the 'Sign in to the console' option to enter into AWS account,

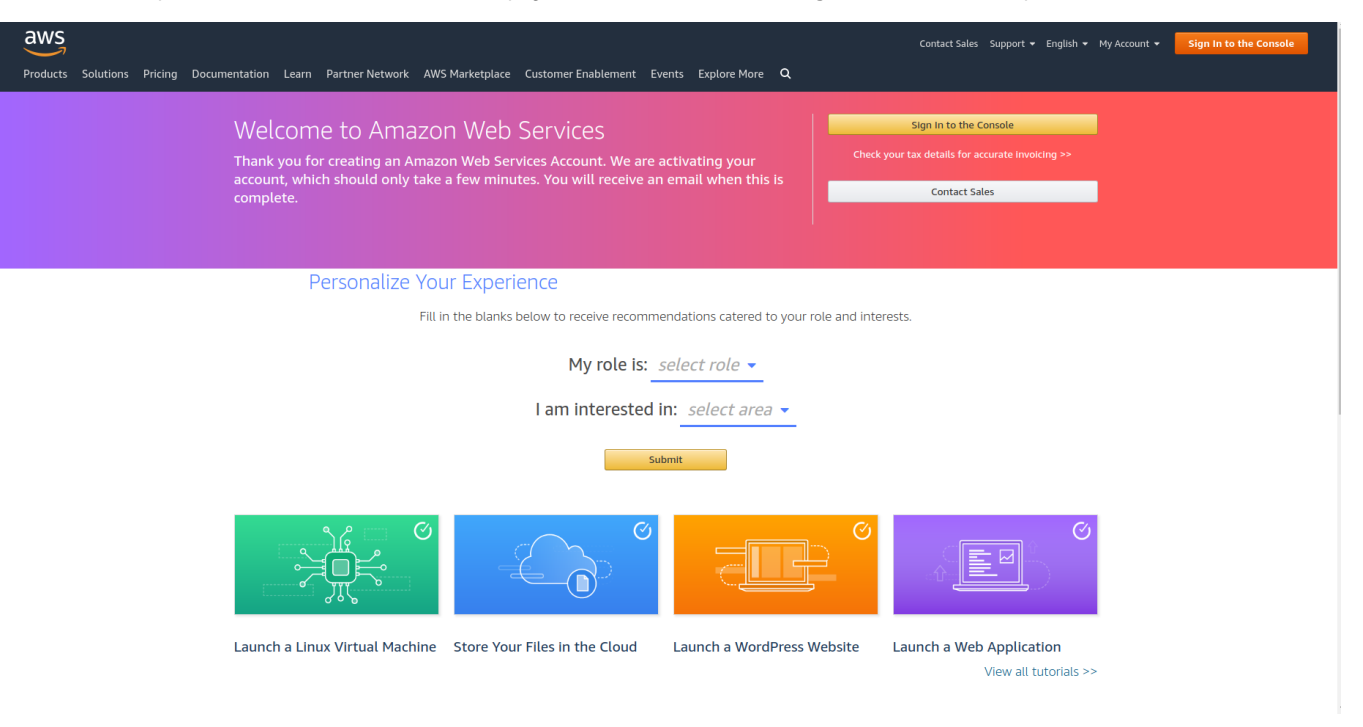

#### Step: 8

After we choosed the 'Sign in to the console' option, it will lauch the below AWS login page. Here we need to choose the sign in option as "IAM user". In 'Account ID" column we should enter the "email address & password" credentials which we provided in "STEP :2".

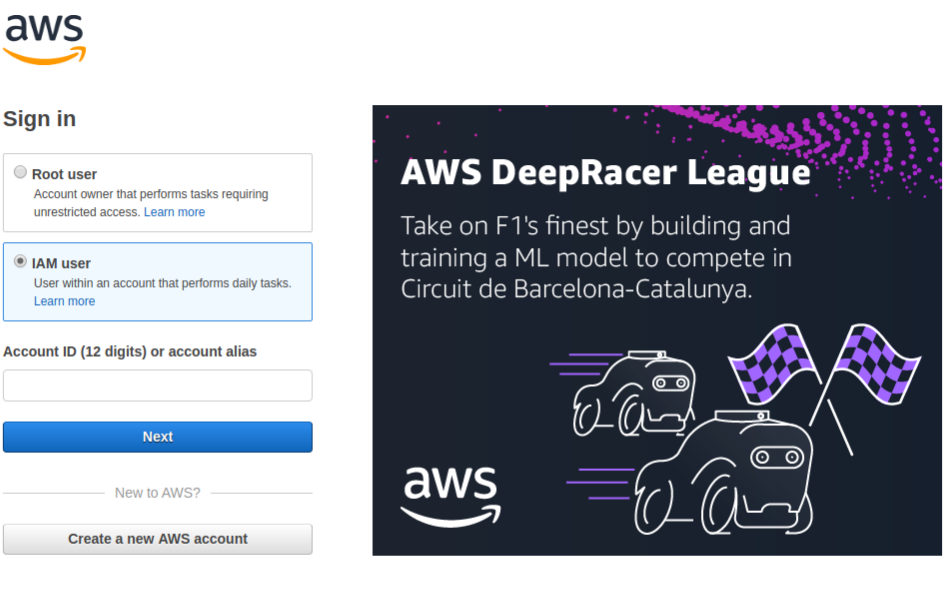

#### About Amazon.com Sign In

Amazon Web Services uses information from your Amazon.com account to identify you and allow access to Amazon Web Services. Your use of this site is governed by our Terms of Use and Privacy Policy linked below. Your use of Amazon Web Services products and services is governed by the AWS Customer Agreement linked below unless you have entered into a separate agreement with Amazon Web Services or an AWS Value Added Reseller to purchase these products and services. The AWS Customer Agreement was updated on March 31, 2017. For more information about these updates, see Recent Changes.

© 2020, Amazon Web Services, Inc. or its affiliates. All rights reserved. Terms of Use | Privacy Policy | AWS Customer Agreement

English 🔻

• Now have successfully created and launched into AWS account. Also we can ensure our account details and informations on "My Account option".

| aws se                   | rvices 👻 Resource Groups 🗸                                                                | *                                                                   |                                                              |                                                                                     |                                                        | 🗘 test 🔺                                                                   | Mumbai 🕶 Support 🕶 |
|--------------------------|-------------------------------------------------------------------------------------------|---------------------------------------------------------------------|--------------------------------------------------------------|-------------------------------------------------------------------------------------|--------------------------------------------------------|----------------------------------------------------------------------------|--------------------|
| ,                        | AWS Manage                                                                                | ement Conso                                                         | le                                                           |                                                                                     |                                                        | My Account<br>My Organization<br>My Service Quotas<br>My Billing Dashboard |                    |
|                          | AWS services                                                                              |                                                                     |                                                              |                                                                                     | Stay connected to you<br>go                            | Orders and Invoices<br>My Security Credentials                             | e-                 |
|                          | Find Services<br>You can enter names, keywords or acrom<br>Q Example: Relational Database | yms.<br>Service, database, RDS                                      |                                                              |                                                                                     | Download the AWS<br>or Android mobile c                | Sign Out                                                                   | s                  |
|                          | <ul> <li>Recently visited services</li> <li>IAM</li> </ul>                                | Billing                                                             | Support                                                      |                                                                                     | Explore AWS                                            |                                                                            |                    |
| -                        | ► All services                                                                            |                                                                     |                                                              | Run Containers Not Serve<br>Build, Deploy, and Operate C<br>AWS Fargate. Learn More |                                                        |                                                                            |                    |
|                          | Build a solution<br>Get started with simple wizards and auto                              | mated workflows.                                                    |                                                              |                                                                                     | AWS DeepRacer F1 ProAm<br>Test your machine learning s | it                                                                         |                    |
|                          | Launch a virtual machine<br>With EC2<br>2-3 minutes                                       | Build a web app<br>With Elastic Beanstalk<br>6 minutes              | Build using virtual servers<br>With Lightsail<br>1-2 minutes | Register a domain<br>With Route 53<br>3 minutes                                     | Amazon Redshift RA3 Noc<br>Scale your compute and stor | ies<br>age independently and lower                                         |                    |
|                          | ل                                                                                         | ද්බුව                                                               |                                                              | 53                                                                                  | your costs. Learn more 🖸                               | pilot                                                                      |                    |
|                          | Connect an IoT device<br>With AWS IoT<br>5 minutes                                        | Start migrating to AWS<br>With CloudEndure Migration<br>1-2 minutes | Start a development project<br>With CodeStar<br>S minutes    | Deploy a serverless microservice<br>With Lambda, API Gateway<br>2 minutes           | Get hands-on with this Auto                            | -ML workshop. Learn more 🕻                                                 |                    |
| https://ap-south-1.conso | le.aws.amazon.com/console/home                                                            | ?region=ap-south-1#                                                 | 0°00<br>520                                                  |                                                                                     | Have feedback?                                         |                                                                            |                    |

# 3. Steps to get the Access & Secret Key from IAM user:

## Step:1

• Use the below link to launch the IAM user page,

https://console.aws.amazon.com/iam/home?#/users

### Step: 2

• After login into the above link, "User" option will be highlighted and we need to select the "Add user" button to create new user to get the access & secret keys.

| aws Services - R                        | tesource Groups 👻 🐐                    |                                    |                | 4            | CVR-Test 👻 Global | ▪ Support ▪       |
|-----------------------------------------|----------------------------------------|------------------------------------|----------------|--------------|-------------------|-------------------|
| Identity and Access<br>Management (IAM) | Add user Delete user                   |                                    |                |              |                   | 2 0               |
| Dashboard                               | Q Find users by username or access key |                                    |                |              |                   | Showing 0 results |
|                                         | User name 💌                            | Groups                             | Access key age | Password age | Last activity     | MFA               |
| Groups                                  |                                        | There are no IAM users. Learn more |                |              |                   |                   |
| Users                                   |                                        |                                    |                |              |                   |                   |
| Roles                                   |                                        |                                    |                |              |                   |                   |
| Policies                                |                                        |                                    |                |              |                   |                   |
| Identity providers                      |                                        |                                    |                |              |                   |                   |
| Account settings                        |                                        |                                    |                |              |                   |                   |
|                                         |                                        |                                    |                |              |                   |                   |
| Access analyzer                         |                                        |                                    |                |              |                   |                   |
| Archive rules                           |                                        |                                    |                |              |                   |                   |
| Analyzers                               |                                        |                                    |                |              |                   |                   |
| Settings                                |                                        |                                    |                |              |                   |                   |
| Credential report                       |                                        |                                    |                |              |                   |                   |
| Organization activity                   |                                        |                                    |                |              |                   |                   |
| Service control policies (SCPs)         |                                        |                                    |                |              |                   |                   |
|                                         |                                        |                                    |                |              |                   |                   |
| Q Search IAM                            |                                        |                                    |                |              |                   |                   |
|                                         |                                        |                                    |                |              |                   |                   |
| AWS account ID:                         |                                        |                                    |                |              |                   |                   |
| 18180808T133                            |                                        |                                    |                |              |                   |                   |

• In below page, we need to update the user detail like "User name, Password and enable tick mark for all the options and move to next page where we need to provide permission for this user.

| AWS Services - Resource Groups - | <b>k</b>                                                                                                    |                                                               | 众 CVR-Test ▾ Global ▾ Support ▾ |
|----------------------------------|----------------------------------------------------------------------------------------------------|---------------------------------------------------------------|---------------------------------|
|                                  | Add user                                                                                                    | 1 2 3 4 5                                                     |                                 |
|                                  | Set user details                                                                                                    |                                                               |                                 |
|                                  | You can add multiple users at once with the same access type and permissions. $\ensuremath{L}$                           | earn more                                                     |                                 |
|                                  | User name* CVR-TestTe                                                                                                    |                                                               |                                 |
|                                  | • Add another user                                                                                                    |                                                               |                                 |
|                                  | Select AWS access type                                                                                                   |                                                               |                                 |
|                                  | Select how these users will access AWS. Access keys and autogenerated passwo                                             | ords are provided in the last step. Learn more                |                                 |
|                                  | Access type*  Programmatic access Enables an access key ID and secre other development tools.                            | et access key for the AWS API, CLI, SDK, and                  |                                 |
|                                  | <ul> <li>AWS Management Console access</li> <li>Enables a password that allows use</li> </ul>                            | s<br>rs to sign-in to the AWS Management Console.             |                                 |
|                                  | Console password*  Autogenerated password  Custom password   Show password                                               |                                                               |                                 |
|                                  | Require password reset  User must create a new password at<br>Users automatically get the IAMUser<br>their own password. | next sign-in<br>ChangePassword policy to allow them to change |                                 |
|                                  | * Required                                                                                                    | Cancel Next: Permissions                                      |                                 |

Step: 4

• User will created successfully based our input, now we need to provide the permission to user. For that select the 'Tick' mark on left side of the user name

| aws Services • Resource Groups • | <b>x</b>                                                                                                    | û CVR-Test ▼ Global ▼ Support ▼ |
|----------------------------------|----------------------------------------------------------------------------------------------------|---------------------------------|
|                                  | Add user (1 (2 (3 (4 ) 5                                                                                                    |                                 |
|                                  | Set permissions     Copy permissions from     existing user     Copy permissions from     Add user to group     Add user to a revising group or create a new one. Using groups is a best-practice way to manage user's permissions by job functions. Learn more |                                 |
|                                  | Create group C Refresh                                                                                                    |                                 |
|                                  | Q Search Showing 1 result                                                                                                    |                                 |
|                                  | Group  Attached policies                                                                                                    |                                 |
|                                  | CVR-Test Administrator Access                                                                                                    |                                 |
|                                  |                                                                                                    |                                 |
|                                  | Set nermissions boundary                                                                                                    |                                 |
|                                  | Cancel Previous Next: Tags                                                                                                    |                                 |

• After enable the permission it will move to below page to update the key tag informations,

| aws Services - Resource Groups - | *                                                                                  |                                                                                                    |                                  | 🎝 CVR-Test ▾ Global ▾ Support ▾ |
|----------------------------------|------------------------------------------------------------------------------------|----------------------------------------------------------------------------------------------------|----------------------------------|---------------------------------|
|                                  | Add user                                                                           | 1                                                                                                    | 2 3 4 5                          |                                 |
|                                  | Add tags (optional)                                                                |                                                                                                    |                                  |                                 |
|                                  | IAM tags are key-value pairs you can a<br>title. You can use the tags to organize, | dd to your user. Tags can include user information, such as an email address, or ca<br>track, or control access for this user. Learn more | in be descriptive, such as a job |                                 |
|                                  | Кеу                                                                                | Value (optional)                                                                                                    | Remove                           |                                 |
|                                  | CVR-Test1                                                                          |                                                                                                    | ×                                |                                 |
|                                  | Add new key                                                                        |                                                                                                    |                                  |                                 |
|                                  | You can add 49 more tags.                                                          |                                                                                                    |                                  |                                 |
|                                  |                                                                                    |                                                                                                    |                                  |                                 |
|                                  |                                                                                    |                                                                                                    |                                  |                                 |
|                                  |                                                                                    |                                                                                                    |                                  |                                 |
|                                  |                                                                                    |                                                                                                    |                                  |                                 |
|                                  |                                                                                    |                                                                                                    |                                  |                                 |
|                                  |                                                                                    |                                                                                                    |                                  |                                 |
|                                  |                                                                                    |                                                                                                    |                                  |                                 |
|                                  |                                                                                    |                                                                                                    |                                  |                                 |
|                                  |                                                                                    |                                                                                                    |                                  |                                 |
|                                  |                                                                                    |                                                                                                    |                                  |                                 |
|                                  |                                                                                    | Cancel                                                                                                    | Previous Next: Review            |                                 |

# Step: 6

• After updated the user and permission details, review the updated informations in below page and click the create button to get the access and secret key.

| aws | Services 🗸 Resource Groups 🗸 | *                        |                     |                                                                              | 众 CVR-Test ▾ Global ▾ Support ▾ |
|-----|------------------------------|--------------------------|---------------------|------------------------------------------------------------------------------|---------------------------------|
|     |                              | Add user                 |                     | 1 2 3 4 5                                                                    |                                 |
|     |                              | Review                   |                     |                                                                              |                                 |
|     |                              | Review your choices. A   | fter you create th  | e user, you can view and download the autogenerated password and access key. |                                 |
|     |                              | User details             |                     |                                                                              |                                 |
|     |                              |                          | User name           | CVR-TestTe                                                                   |                                 |
|     |                              | AWS                      | access type         | Programmatic access and AWS Management Console access                        |                                 |
|     |                              | Console p                | assword type        | Custom                                                                       |                                 |
|     |                              | Require pa               | ssword reset        | Yes                                                                          |                                 |
|     |                              | Permissio                | ons boundary        | Permissions boundary is not set                                              |                                 |
|     |                              | Permissions summ         | nary                |                                                                              |                                 |
|     |                              | The user shown above     | will be added to t  | he following groups.                                                         |                                 |
|     |                              | Туре                     | Name                |                                                                              |                                 |
|     |                              | Group                    | CVR-Test            |                                                                              |                                 |
|     |                              | Managed policy           | IAMUserChan         | gePassword                                                                   |                                 |
|     |                              | Tags                     |                     |                                                                              |                                 |
|     |                              | The new user will receiv | e the following to  | 10                                                                           |                                 |
|     |                              | The new user will recen  | ve the following to | 9                                                                            |                                 |
|     |                              | Key                      |                     | Value                                                                        |                                 |
|     |                              | CVR-Test1                |                     |                                                                              |                                 |
|     |                              |                          |                     |                                                                              |                                 |
|     |                              |                          |                     | Cancel Previous Create user                                                  |                                 |

• Once the user details are created successfully we will get the access and secret key.

| aws | Services 🗸 | Resource Groups 🐱 | *   |     |                                                                                                    |                      |                                                      |                          | ۵ | CVR-Test 👻 | Global 👻 | Support 👻 |
|-----|------------|-------------------|-----|-----|----------------------------------------------------------------------------------------------------|----------------------|------------------------------------------------------|--------------------------|---|------------|----------|-----------|
|     |            |                   | Add | d u | Iser                                                                                                    |                      | 1                                                    | 2 3 4 5                  |   |            |          |           |
|     |            |                   | •   | •   | Success<br>You successfully created the users shown below.<br>instructions for signing in to the AWS Managemen<br>you can create new credentials at any time.<br>Users with AWS Management Console access ca |                      |                                                      |                          |   |            |          |           |
|     |            |                   | ≛ D | own | lload .csv                                                                                                    |                      |                                                      |                          |   |            |          |           |
|     |            |                   |     |     | User                                                                                                    | Access key ID        | Secret access key                                    | Email login instructions |   |            |          |           |
|     |            |                   | •   | ٢   | CVR-TestTe                                                                                                    | AKIA3TRAMFPCVXD3GVB7 | qMr9xaGekbwhDaNmrgaCK<br>q/1KRbbUnksTD9waJKW<br>Hide | Send email 🗗             |   |            |          |           |
|     |            |                   |     |     |                                                                                                    |                      |                                                      |                          |   |            |          |           |
|     |            |                   |     |     |                                                                                                    |                      |                                                      |                          |   |            |          |           |
|     |            |                   |     |     |                                                                                                    |                      |                                                      |                          |   |            |          |           |
|     |            |                   |     |     |                                                                                                    |                      |                                                      | Close                    |   |            |          |           |

Please find below link for AWS IOT creation

https://docs.aws.amazon.com/kinesisvideostreams/latest/dg/how-iot.html